| ADEL S.r.l. | GEADE Rel 5.0 | Anno: 2011                                                                                               |
|-------------|---------------|----------------------------------------------------------------------------------------------------|
|             |               | Numero: 0003                                                                                             |
| NOTA        |               | Data: 24/01/2011                                                                                         |
| INFOR       | MATIVA        | <b>Telematizzazione</b><br><b>Accise</b><br>Ripristino funzionalità della<br>procedura di firma dei file |
|             |               | Aggiornata al 12/04/2011                                                                                 |

La presente nota illustra i passi fondamentali da adottare qualora per cause di forza maggiore, come un guasto non riparabile di un PC, l'Azienda utente dovesse procedere alla **reinstallazione** su un nuovo dispositivo della **procedura di firma** dei file di flusso da inviare all'Agenzia delle Dogane.

Le operazioni successivamente illustrate presuppongono che l'Azienda utente sia in possesso di una copia del **certificato di firma** a suo tempo assegnato dall'Agenzia delle Dogane, nella fattispecie il file denominato **keystore.ks**.

Se così non fosse, o la copia fosse inservibile, l'Azienda utente dovrà rivolgersi all'Agenzia delle Dogane per ottenere le informazioni necessarie ad acquisire un nuovo certificato di firma.

## 1) Scaricare la procedura di firma dal sito dell'Agenzia delle Dogane

Collegarsi al sito dell'Agenzia delle Dogane e portarsi nella pagina **Servizio Telematico Doganale** (**EDI**) - **Ambiente di prova**, nel menu verticale **Servizi** è presente il link per scaricare il **S**oftware per la firma.

|                        | 1                   |              |               | and an and a second second |   |
|------------------------|---------------------|--------------|---------------|----------------------------|---|
| 631 · 1 · ·            |                     |              |               |                            |   |
| · · · ·                | DELLE               |              | 1 De          |                            |   |
| *** 1                  | DOGANE              | APP II       |               |                            |   |
| Se                     | rvizio telematico d | oganale - An | biente di P   | rova                       |   |
| Operazioni di servizio | Operazioni su file  | Operazion    | i di prelievo | Servizi                    | 4 |
| Ti aiuto?              |                     |              |               | Software per la firma      |   |
|                        |                     |              |               | Software per fornitori     |   |
|                        |                     |              |               | Normative                  |   |
| Inemativa []]          |                     | 1 use        |               | Statistiche                |   |
| iormativa              |                     | R            | egistra       | Dicinarazion               |   |
| ccedi alle Banche      |                     | ta           | tu a Estatu   | Unine                      |   |
| lati l                 |                     |              |               | Dishianasiani              |   |
|                        |                     |              |               |                            |   |
|                        |                     |              |               |                            |   |

Viene proposta la scelta dell'ambiente operativo per il download e le corrispondenti note operative.

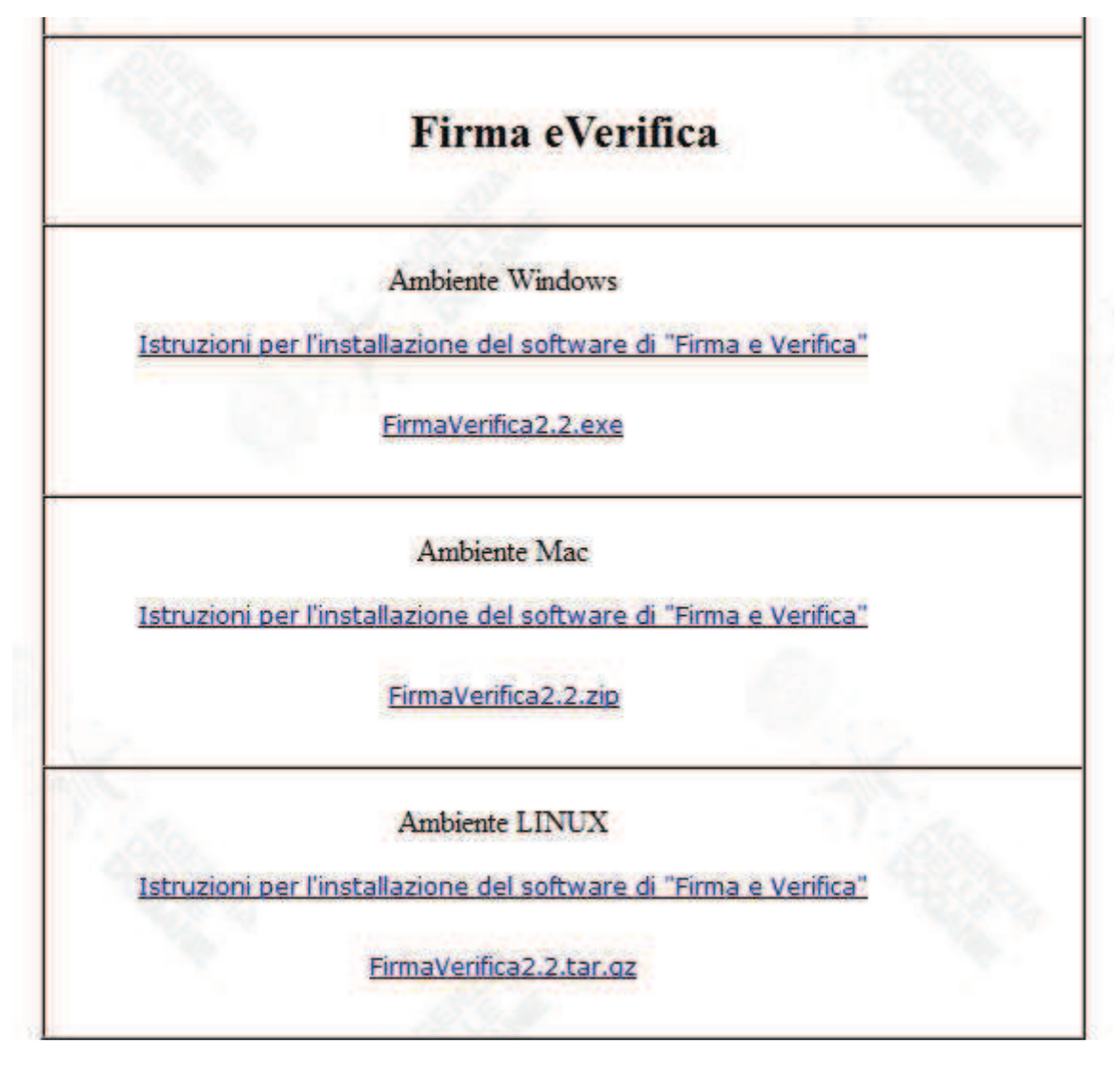

## 2) Installare il software

Dopo aver scaricato in funzione dell'ambiente operativo del PC sul quale si sta operando, eseguire l'installazione del software **FirmaVerifica2.2**.

È importante:

- accertarsi che in fase di installazione (Step 2 Scelta della Java Virtual Machine) sia selezionata una versione pari o successiva alla **versione 1.5**.
- Se così non fosse interrompere la procedura, installare da internet l'ultima versione di Java (www.java.com/it/download/index.jsp) e riprendere la procedura di installazione del software.

## 3) Collocare il file "Certificato di firma"

Una volta installato il software collocare nella cartella contenente il software (es: C:\Programmi\FirmaVerifica2.2.0.0) il file keystore.ks dal dispositivo rimovibile di copia che lo contiene con la consueta modalità copia-incolla.

## **3**) Configurare il software

Avviare il software **Firma e Verifica**, nel menu orizzontale in alto selezionare **Configura**, di seguito **Repository**.

Appare un box di inserimento dati denominato Configurazione Repository, accertarsi che il campo **Path destinazione** contenga la cartella in cui si è collocato il file **keystore.ks**, se così non fosse cliccare sul pulsante "..." e selezionare nel nuovo box la cartella confermando con il pulsante **Apri**.

| Configurazione Repository               | X |
|-----------------------------------------|---|
| Configurazione Repository               |   |
| Path destinazione                       |   |
| C: \Program Files \FirmaVerifica2.2.0.0 |   |

Chiudere la configurazione del repository con il pulsante Salva.

Premesso che è consentito installare il software e operare per l'invio file all'Agenzia delle Dogane da qualsiasi PC presente in Azienda, si suggerisce, per evidenti ragioni di sicurezza, di ripetere l'operazione almeno su due dispositivi.